附件1

## "江苏智慧人社"注册流程

请报考人员下载"江苏智慧人社" app,进行实名注册即可报名考证。具体下载、注册方法如下:

1、用自已实名认证的手机号码的手机,下载"江苏智慧人社"app

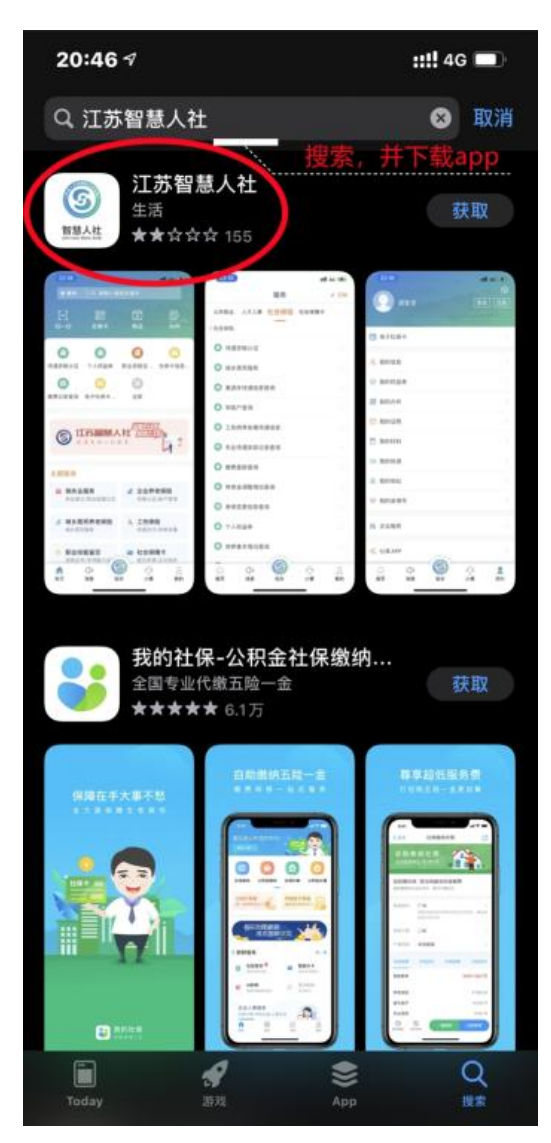

2、下载完成之后进行注册

| 20:49 🕫          | ::!! 4G 🔳  |
|------------------|------------|
| <                |            |
| 9                |            |
| 江苏智慧             | 意人社        |
| 账号登录             | 短信登录       |
| 请输入手机号           |            |
| 请输入验证码           | 获取验证码      |
| ① 我已阅读并同意《用户协议》、 | 《隐私协议》中的内容 |
| 長置               |            |
| 注册               | ł          |
| 点击,讲行            | 实名注册       |

3、在注册页面填写个人信息

| 20     | :50 √ ::!!! 4G 🔳         |  |  |
|--------|--------------------------|--|--|
| 、<br>填 | 写个人信息,并设定登录密码            |  |  |
| 注      | m Posta                  |  |  |
|        | 居民身份证                    |  |  |
| Ø      | 请输入证件号码                  |  |  |
| R      | 请输入姓名                    |  |  |
|        | 请输入移动电话                  |  |  |
| Ø      | 请输入短信验证码                 |  |  |
| ₿      | 密码为8-20位字符,由数字、大小写字母、特殊Ø |  |  |
| ð      | 请再次输入密码                  |  |  |
|        | 我已阅读并同音《田户协议》 《隐私协议》中的内容 |  |  |

4、注册完成之后用证件号/手机号、密码进行登录,或者选择手机号码、短信验证码进行登录

| 22:58                      | ##! 5G 🗩 | 22:58                      | :: <b>!!</b> 4G 🔳 |  |
|----------------------------|----------|----------------------------|-------------------|--|
|                            |          | <                          |                   |  |
| 6                          |          | (                          | 5                 |  |
| 江苏智慧人                      | .社       | 江苏智慧人社                     |                   |  |
| 账号登录                       | 短信登录     | 账号登录                       | 短信登录              |  |
| 138                        |          | 138                        |                   |  |
|                            | 忘记密码?    | 11                         | 31s               |  |
| ○ 我已經读并简意《用户协议》、《陽私协议》中的内容 |          | ① 我已阅读并简意《用户协议》、《微私协议》中的内容 |                   |  |
| 登录                         |          |                            | 84                |  |
| 注册                         |          |                            | 注册                |  |

5、进入"江苏智慧人社" app 之后,点击页面右下角"我的"

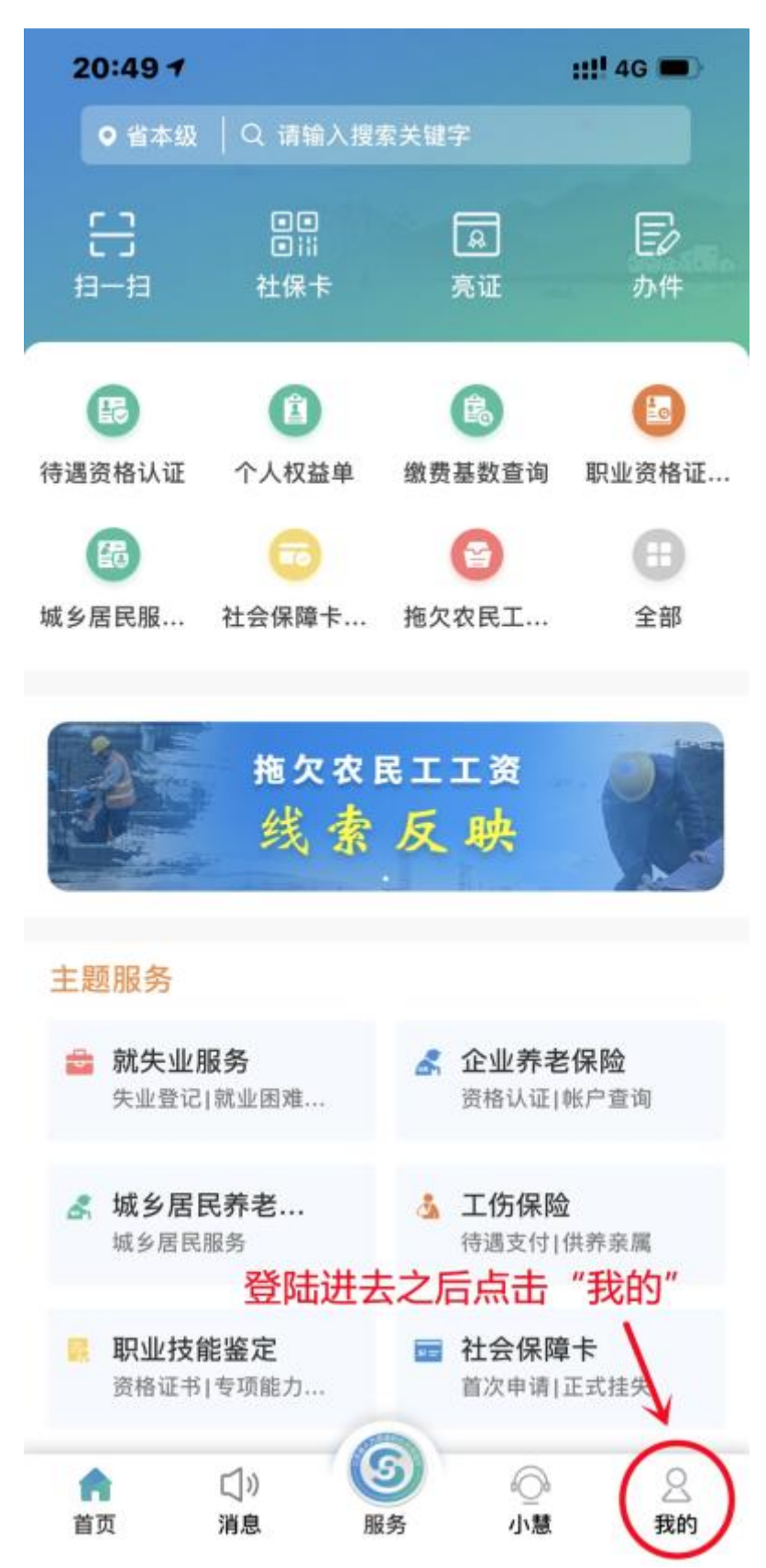

6、进入"我的"页面之后,点击"我的信息",进行个人信 息填写

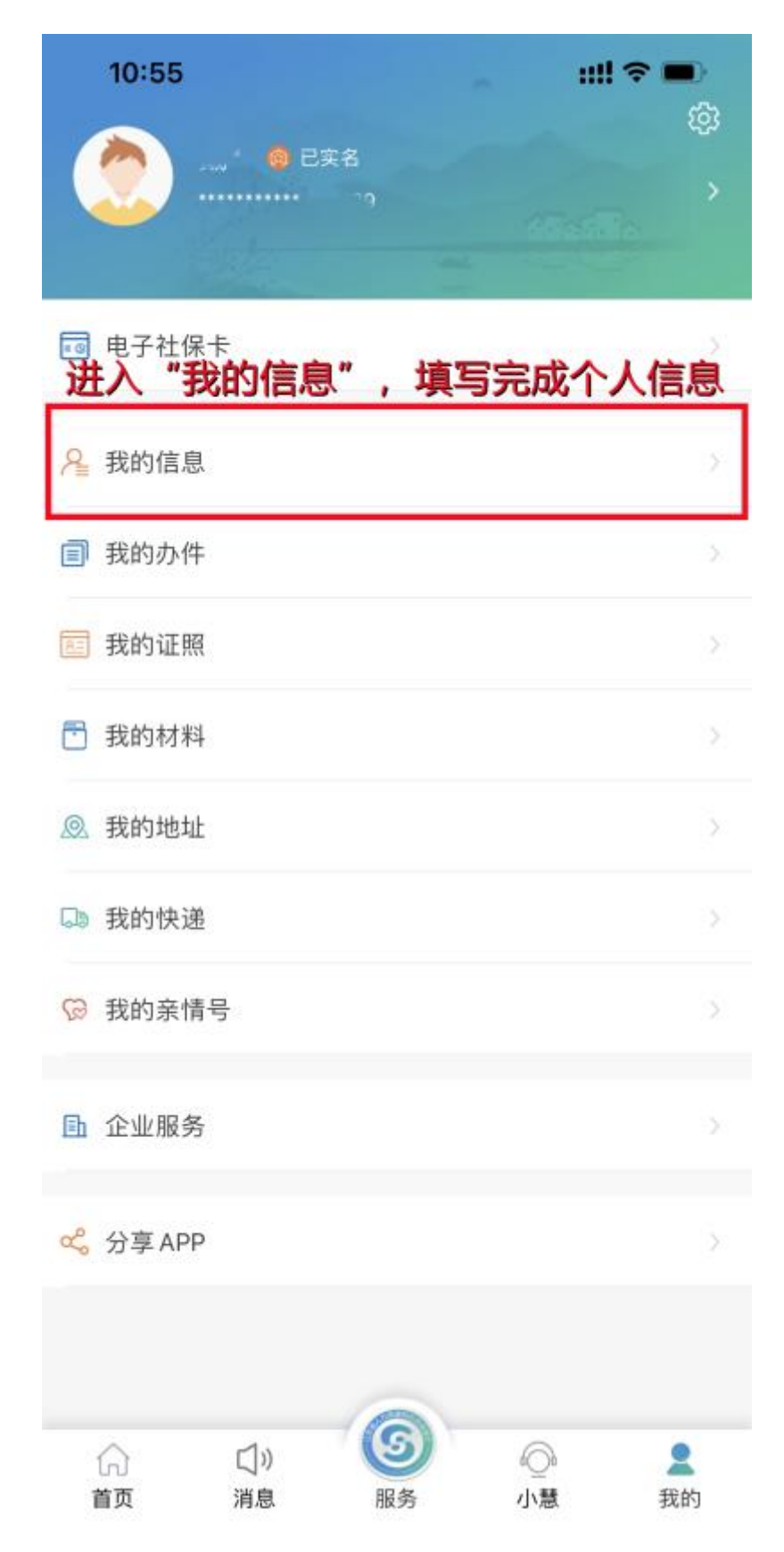

## 7、完成个人信息填写,点"保存"

| 10:55      | ;;!! ≎ ■        |
|------------|-----------------|
| < 此页信息     | <sup>我的信息</sup> |
| 个人编号       | THE STOLE       |
| 省人员识别号     |                 |
| *证件类型      |                 |
| 证件号码       | 398.0           |
| *姓名        |                 |
| •性别        |                 |
| •出生日期      |                 |
| *移动电话      | -               |
| *国籍/地区     | - 1             |
| *民族        |                 |
| 学历         |                 |
| 政治面貌       |                 |
| *社会保障号码    |                 |
| •居住地址      | 24              |
| 户籍地行政区划    | 100 C           |
| *户籍地址      |                 |
| 户籍性质       |                 |
| 职称专业       |                 |
| 职称级别       |                 |
| 技能专业(职业资格专 |                 |
| 技能等级(职业资格等 |                 |
|            | 保存              |

## 8、之后在"我的"页面查看实名情况

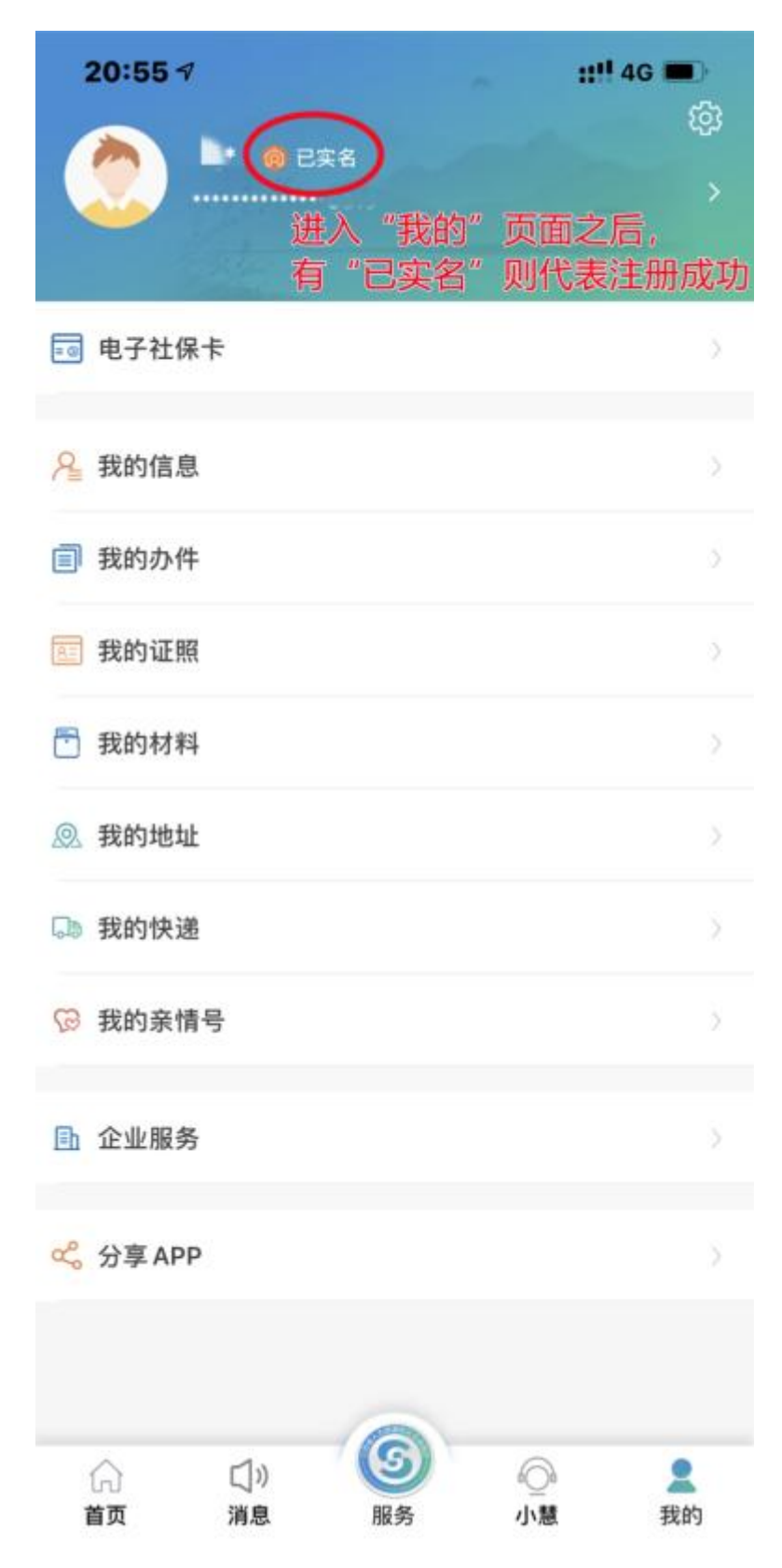

这样,即完成全部实名注册步骤!